# symplicity

# Student Group Management System (SGMS)

**Student User Guide 2.0** 

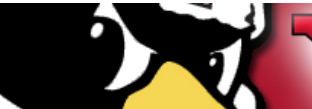

How Sturent

VSUCAMPUS RECREATION & STUDENT PROGRAMMING STUDENTORIGANIZATIONS:630-941-9575 / UNTRAMURAL SPORTS:630-941-2240

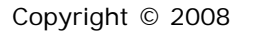

# Table of Contents

| Section 1: Logging into SGMS2                                                                                                    |
|----------------------------------------------------------------------------------------------------|
| 1.1 Logging in as a student in SGMS2                                                                                                    |
| 1.2 Reseting the browser 4                                                                                                    |
| Section 2: SGMS2 Homepage5                                                                                                    |
| Section 3: Calendar                                                                                                    |
| Section 4: Student Groups7                                                                                                    |
| 4.1 Registering a new Student Group 8                                                                                                    |
| 4.2 Finding a Group to Join11                                                                                                    |
| 4.3 Joining a Group12                                                                                                    |
| 4.4 Reactivating an Old Group13                                                                                                    |
|                                                                                                    |
| Section 5: Student Group Home Page16                                                                                                    |
| Section 5: Student Group Home Page16<br>5.1 Group Details Tab                                                                                                    |
| Section 5: Student Group Home Page       16         5.1 Group Details Tab       17         5.2 Creating a Blog Post       17                                                                                                    |
| Section 5: Student Group Home Page       16         5.1 Group Details Tab       17         5.2 Creating a Blog Post       17         5.3 Commenting on a Blog Post       18                                                                                                    |
| Section 5: Student Group Home Page       16         5.1 Group Details Tab       17         5.2 Creating a Blog Post       17         5.3 Commenting on a Blog Post       18         5.4 Create New Event       19                                                                                                    |
| Section 5: Student Group Home Page165.1 Group Details Tab175.2 Creating a Blog Post175.3 Commenting on a Blog Post185.4 Create New Event195.5 Invite a Student to Join the Group22                                                                                                    |
| Section 5: Student Group Home Page165.1 Group Details Tab175.2 Creating a Blog Post175.3 Commenting on a Blog Post185.4 Create New Event195.5 Invite a Student to Join the Group225.6 Upload a document to a Student Group23                                                                                                    |
| Section 5: Student Group Home Page165.1 Group Details Tab175.2 Creating a Blog Post175.3 Commenting on a Blog Post185.4 Create New Event195.5 Invite a Student to Join the Group225.6 Upload a document to a Student Group235.7 Creating a link for a Student Group24                                                                  |
| Section 5: Student Group Home Page165.1 Group Details Tab175.2 Creating a Blog Post175.3 Commenting on a Blog Post185.4 Create New Event195.5 Invite a Student to Join the Group225.6 Upload a document to a Student Group235.7 Creating a link for a Student Group245.8 Creating a Poll25                                             |
| Section 5: Student Group Home Page165.1 Group Details Tab175.2 Creating a Blog Post175.3 Commenting on a Blog Post185.4 Create New Event195.5 Invite a Student to Join the Group225.6 Upload a document to a Student Group235.7 Creating a link for a Student Group245.8 Creating a Poll25Section 6: Changing Your Account Information |

# Logging in to SGMS

#### 1.1 How to Login to Your Account

- I. Go to https://ysu-community.symplicity.com/
- II. Enter your Username and your Password for the YSU Portal and click "Login"

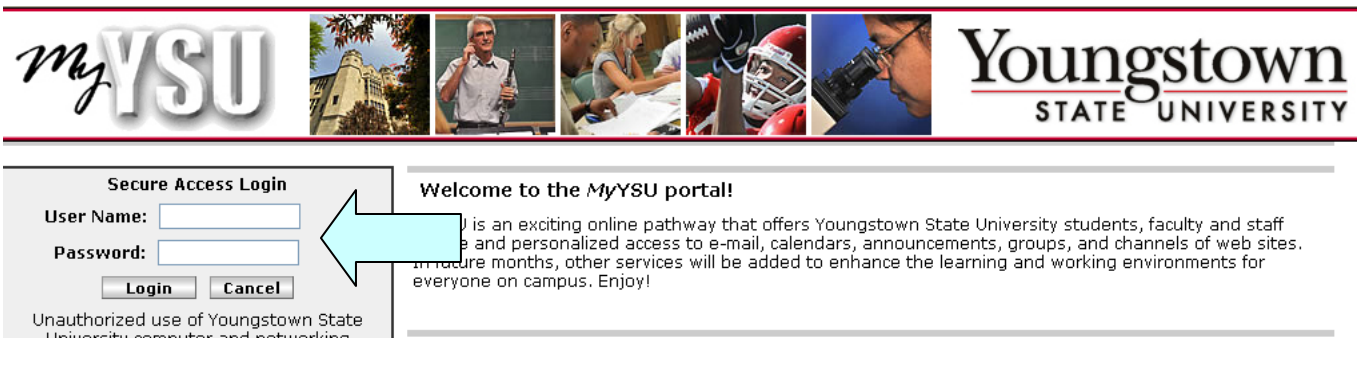

III. Once your login has been authenticated your screen will look like this

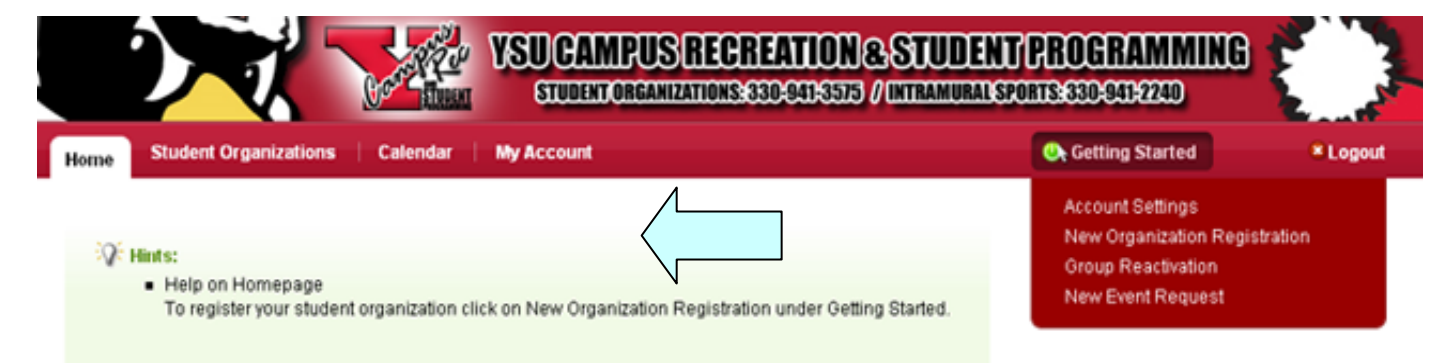

#### 1.2 Reseting the Browser

IV. If you enter your username and password in wrong and the screen below shows, close out the entire browser and go to <u>https://ysu-community.symplicity.com/</u>. YSU must authenticate your user name to allow you into the system.

| Sign In Student Groups         | SUCAMPUS RECREATION & STU<br>STUDENT ORGANIZATION SECTOR OF A LINERA |
|--------------------------------|----------------------------------------------------------------------|
| Sign In                        | Upcoming Campus Events                                               |
| Username:                      | Today, March 28                                                      |
| Wrong Login Area               | No Events                                                            |
| Password:                      | Tuesday, March 29                                                    |
|                                | No Events                                                            |
| Log In ⇒ Forgot your password? | Wednesday, March 30                                                  |
| Desister New Co                | No Events                                                            |

I. To close out the browser click the red X in the upper right hand corner.

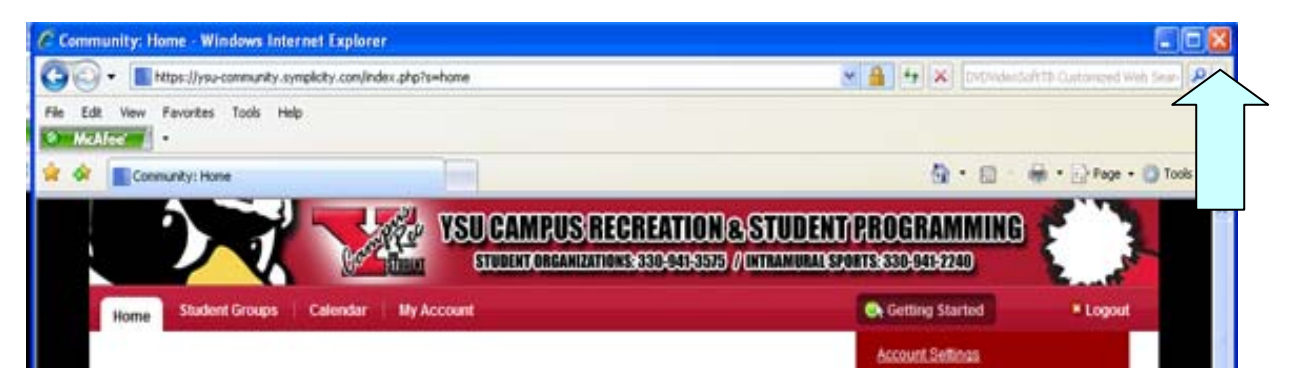

## 2. Student Homepage Overview

The Home Page is the starting point for SGMS.

- I. From here you can search for and apply to new student groups
- II. Allows you to check your SGMS Calendar
- III. See your account information such as Name, Address, and view Document Library.
- IV. Getting Started: Gives shortcuts Student Organization Registration, ect.
- V. Announcement Area Updates from the Student Programming Office
- VI. Logs you out of SGMS when you are finished

| STUDENT ORGANIZATIONS: 330-041-3575 / INTRAMURAL SP                                                                                                    | TPROGRAMMING                                                                                                    |
|----------------------------------------------------------------------------------------------------|----------------------------------------------------------------------------------------------------|
| Home Student Groups   Calendar   My Account                                                                                                    | Content Content Conten |
|                                                                                                    | Account Settings<br>New Organization Registration<br>Group Reactivation<br>New Event Request                                                                                                    |
| Announcements     V     V     Community allows campus activities to manage all facets of their office while also allowing users to:                                                                |                                                                                                    |
| Register groups electronically     Schedule meetings and events                                                                                                    | f Connect with Facebook                                                                                                    |
| Upload minutes and rich media files (images, videos, etc)     Perform elections                                                                                                    | My Polls                                                                                                    |
| Poll users     and much more                                                                                                    | No colle sublishie at this moment                                                                                                    |
|                                                                                                    | The points analiable at any monitority                                                                                                    |
|                                                                                                    | 🚳 My Group Events                                                                                                    |
| Latest Activity                                                                                                    | Today, March 28                                                                                                    |
| S Interfraternity Council                                                                                                    | No items                                                                                                    |
| Invitations NEW GROUP                                                                                                    | Tuesday, March 29                                                                                                    |
| Group Updates     The Youngstown State University Interfratemity Council is the governing body of all NIC     (North-American Interfratemity Conference) Fratemities on campus. The Interfratemity | Noltems                                                                                                    |
| Council or IFC meets weekly to discuss the planning of IFC events such as recruitment     and community service activities, Also, IEC works together as a group to make sure all                   | Wednesday, March 30                                                                                                    |
| fratemities are supporting each chapter's events and programs.                                                                                                    | No items                                                                                                    |
| Youngstown State Carrie Club     New GROUP LINK  Monica Elizabeth McKnight added the "AFLV" link in the group links.                                                                               | My Groups                                                                                                    |
| Verwint Jan 12, 2011, 1:20 pm                                                                                                    | More Student Groups »                                                                                                    |
| Cell nemulti pravego 🕞 🐨 📼 Mor nobleg IN                                                                                                    | M Help U Logout                                                                                                    |

### 3. Calendar

The Calendar will help students keep track of all the events held by their Student Groups.

- I. Change Calendar View Daily, Weekly, Monthly, YearlyII. Change Current Day/Week/Month/Year

| Ca            | lendar My Account Q | Getting Started    | * Logout |
|---------------|---------------------|--------------------|----------|
| events        | Calendar            |                    |          |
| ,             | <b>I</b> .          |                    |          |
| ek            | [jump to            | Monday, March 28 > |          |
| th            | 7:00 AM             | $\sim$             |          |
| ar            |                     |                    |          |
| rsonal Events | 8:00 AM             |                    |          |
|               |                     |                    |          |
|               | 0.00.414            |                    |          |
|               | 9:00 API            |                    |          |
|               |                     |                    |          |
|               | 10:00 AM            |                    |          |
|               |                     |                    |          |
|               | 11:00 AM            |                    |          |
|               |                     |                    |          |
|               | 12:00 PM            |                    |          |
|               |                     |                    |          |
|               |                     |                    |          |
|               | 1:00 PM             |                    |          |
|               |                     |                    |          |
|               | 2:00 PM             |                    |          |
|               |                     |                    |          |
|               |                     |                    |          |
|               | 3:00 PM             |                    |          |

#### 4. Student Groups

#### **Student Groups Overview**

- I. Where Groups you have joined are listed
- II. Where you can register a new student group
- III. Search for student groups and apply to them
- IV. Reactivate a group that has been disabled
- V. Access Group Homepage
- VI. Quit and leave a student group

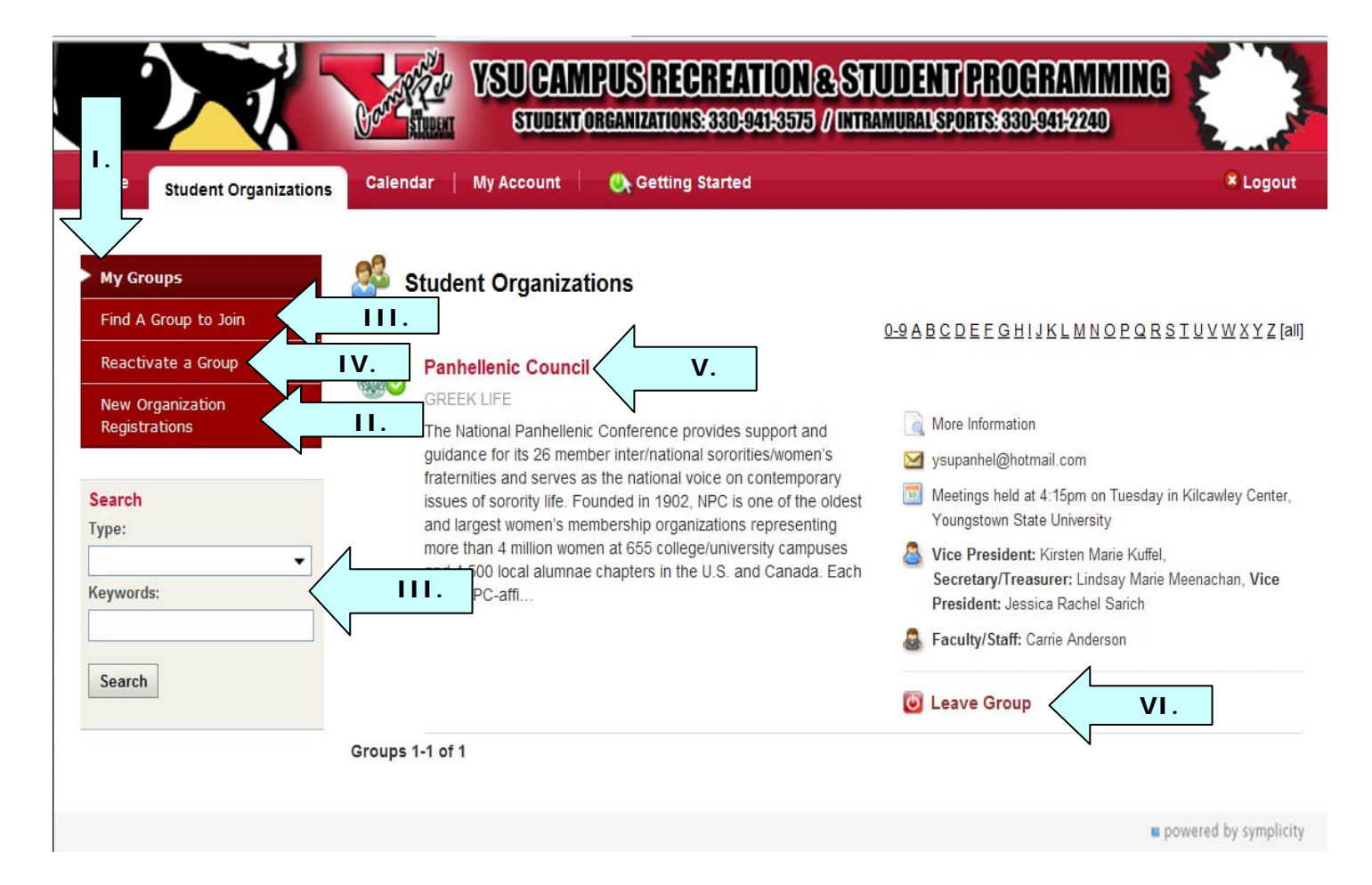

#### 4.1 Register a New Student Group

I. Click on Register A New Organization Registrations Button to start the registration of a new Group

|                                                                                    | TUDENT ORGANIZATIONS: 330-041-3575                                                                                                    | 8-STUDENT/PROGRAMMING<br>/(Intramural sports:e330:041;2240) |           |
|------------------------------------------------------------------------------------|----------------------------------------------------------------------------------------------------|-------------------------------------------------------------|-----------|
| Home Student Groups                                                                | Calendar   My Account   💁 Getting Started                                                                                                    |                                                             | * Logout  |
| My Groups<br>Find A Group to Join<br>Reactivate a Group<br>New Group Registrations | <ul> <li>Hints:</li> <li>Question about Registering your New Group?<br/>Should you have any questions about starting a new<br/>Office at 330-941-3575.</li> </ul> | v student organization, contact the Student Programmin      | g         |
| Search<br>Type:<br>Keywords:                                                       | . Student Groups<br>No student groups available.<br>Register A New Group                                                                                          | 0-24BCDEEGHIJKLMNOPOBSIUVV                                  | ⊻≚⊻Z[all] |

- II. Follow the instructions and enter the new Student Groups unique student ID and the Group Name.
- III. Fill in as much information about the new student group as possible in the fields provided.

| Home Student Groups Calendar   My Account   🕒 Getting Started                                                                                                    | * Log      |
|----------------------------------------------------------------------------------------------------|------------|
| Save Cancel                                                                                                    |            |
| Instructions                                                                                                    |            |
| Complete the following form when registering a new student organization or re-registering for the current academic year.<br>Every May, each organization is required to re-register academic year and prior to their return to campus in the Fall.                                                                                                    |            |
| To complete this form, all organizations MUST attach a copy of their Constitution and By-laws in the Documer section of the form. For tips on how to prepare a Constitution and By-laws, please visit: <a href="http://www.ysu.edu/reccenter/StudentProgramming/constitutionbylaws.shtml">http://www.ysu.edu/reccenter/StudentProgramming/constitutionbylaws.shtml</a> Organizations MUST submit the name of at least one faculty or staff advisor and     A listing of 3-5 organization officers. Officers must be registered for two-thirds of a full-time load and be in good academic standing.     If you are registering as a Club Sport, the following must be attached to this application (Forms can be found at <a href="http://www.ysu.edu/reccenter/PDFs/Club_Sports_Registration_Form.pdf">http://www.ysu.edu/reccenter/PDFs/Club_Sports_Registration_Form.pdf</a> | nts<br>11. |
| Copy of the constitution and by-laws, including a statement of purpose, and     A list of members, including Banner ID numbers, and     A proposed schedule of competition or program activities, and     A proposed budget, and     S. YSU E-Mail address required.                                                                                                    |            |
| Organization                                                                                                    |            |
| Name*:                                                                                                    |            |
| Academic<br>Year*:                                                                                                    |            |

- IV. All organizations MUST attach a copy of their Constitution and By-laws in the Documents section of the form.
- V. If registering as a Club Sport and more Documents are needed click the "Add Document" button.
- VI. Adjust Group Preferences by choosing the visibility, enrollment type or generate an interested student listing.

| Folder:                                                                                            | Documents V                                                                                                    |                |
|----------------------------------------------------------------------------------------------------|----------------------------------------------------------------------------------------------------|----------------|
| Title":                                                                                            |                                                                                                    |                |
| Description:                                                                                       |                                                                                                    |                |
|                                                                                                    |                                                                                                    |                |
|                                                                                                    |                                                                                                    |                |
| Visibility:                                                                                        | O Public O System Users Only  Members Only O Group Admins Only                                                                                                    |                |
| Type:                                                                                              | Constitution                                                                                                    |                |
|                                                                                                    |                                                                                                    |                |
| File:                                                                                              | Browse                                                                                                    |                |
| File:                                                                                              | Browse                                                                                                    |                |
| File:                                                                                              | Browse                                                                                                    | Remove Documen |
| Add Document                                                                                       | Browse                                                                                                    | Remove Documen |
| Add Document<br>Group Prefere                                                                      | Browse                                                                                                    | Remove Documen |
| Add Document<br>Group Prefere<br>Set the Group F                                                   | Browse<br>nces<br>Preferences.                                                                                                    | Remove Documen |
| Add Document<br>Group Prefere<br>Set the Group F<br>Visibility*:                                   |                                                                                                    | Remove Documen |
| Add Document<br>Group Prefere<br>Set the Group F<br>Visibility*:                                   |                                                                                                    | Remove Documen |
| Add Document<br>Group Prefere<br>Set the Group F<br>Visibility*:<br>Enrollment<br>Type*:           | Inces<br>Preferences.<br>Visibility controls who can see the group.<br>② Public ③ System Users Only ③ Members Only<br>Enrollment type will determine how members may be added to the group.<br>③ Open Enrollment ④ Approve Applications ③ Invitation Only | Remove Documen |
| Add Document<br>Group Prefere<br>Set the Group F<br>Visibility*:<br>Enrollment<br>Type*:<br>Enable | Browse                                                                                                    | Remove Documen |

- VII. Enter at least 3-5 officers.
- VIII. Enter your Advisor's InformationIX. Once all the information is entered click Terms Agreement and press "Save".

| Type":                                                                                                    | Group Admin                                                                                                    |                                          |
|----------------------------------------------------------------------------------------------------|----------------------------------------------------------------------------------------------------|------------------------------------------|
| Student*:                                                                                                    | Julianne Dundee                                                                                                    |                                          |
| Visibility*:                                                                                                    | ○ Public ③ System Users Only ○ Members Only ○ Group                                                                                                    | Admins Only                              |
| Officer Contact                                                                                                    | Cell Phone Number is preferred.                                                                                                    |                                          |
| Phone:                                                                                                    | President                                                                                                    |                                          |
| Joined:                                                                                                    | 2011-03-28                                                                                                    |                                          |
|                                                                                                    |                                                                                                    |                                          |
| Type*:                                                                                                    | Active VII.                                                                                                    |                                          |
| Student":                                                                                                    | Start typing to search                                                                                                    |                                          |
|                                                                                                    | 0                                                                                                    |                                          |
| Visibility*:                                                                                                    | O Public O System Users Only O Members Only O Group                                                                                                    | Admins Only                              |
|                                                                                                    |                                                                                                    |                                          |
| Officer Contact                                                                                                    | Cell Phone Number is preferred.                                                                                                    |                                          |
| Officer Contact<br>Phone*:<br>Position*:                                                                                                    | Cell Phone Number is preferred. President                                                                                                    |                                          |
| Officer Contact<br>Phone*:<br>Position*:<br>Joined:                                                                                                | Cell Phone Number is preferred.  President  2011-03-28                                                                                                    |                                          |
| Officer Contact<br>Phone*:<br>Position*:<br>Joined:                                                                                                | Cell Phone Number is preferred. President 2011-03-28                                                                                                    | Remove Memb                              |
| Officer Contact<br>Phone*:<br>Position*:<br>Joined:<br>Add Member                                                                                  | Cell Phone Number is preferred. President 2011-03-28                                                                                                    | Remove Memb                              |
| Officer Contact<br>Phone*:<br>Position*:<br>Joined:<br>Add Member                                                                                  | Cell Phone Number is preferred. President 2011-03-28                                                                                                    | Remove Memb                              |
| Officer Contact<br>Phone*:<br>Position*:<br>Joined:<br>Add Member                                                                                  | Cell Phone Number is preferred. President 2011-03-28                                                                                                    | Remove Member                            |
| Officer Contact<br>Phone*:<br>Position*:<br>Joined:<br>Add Member<br>Advisors<br>Drganizations sha<br>may serve as an a                            | Cell Phone Number is preferred. President 2011-03-28 If have at least one advisor who is currently a full-time faculty dvisor with the permission of the Student Programming Office   | or staff member. Limited service faculty |
| Officer Contact<br>Phone*:<br>Position*:<br>Joined:<br>Add Member<br>Advisors<br>Drganizations sha<br>nay serve as an a                            | Cell Phone Number is preferred. President 2011-03-28 If have at least one advisor who is currently a full-time faculty advisor with the permission of the Student Programming Office  | or staff member. Limited service faculty |
| Officer Contact<br>Phone*:<br>Position*:<br>Joined:<br>Add Member<br>Advisors<br>Drganizations sha<br>may serve as an a                            | Cell Phone Number is preferred. President 2011-03-28                                                                                                    | or staff member. Limited service faculty |
| Officer Contact<br>Phone*:<br>Position*:<br>Joined:<br>Add Member<br>Advisors<br>Drganizations sha<br>may serve as an a                            | Cell Phone Number is preferred. President 2011-03-28 If have at least one advisor who is currently a full-time faculty advisor with the permission of the Student Programming Office  | or staff member. Limited service faculty |
| Officer Contact<br>Phone*:<br>Position*:<br>Joined:<br>Add Member<br>Advisors<br>Drganizations sha<br>may serve as an a<br>Sumame*:<br>Full Name*: | Cell Phone Number is preferred. President 2011-03-28  If have at least one advisor who is currently a full-time faculty advisor with the permission of the Student Programming Office | or staff member. Limited service faculty |

#### 4.2 Find a Group to Join

- I. You can filter the groups by type by adjusting the dropdown box and click "Apply Search"
- 11. You can also search for groups by keyword. Enter the keyword you would like to search by in the field provided and click on the "Apply Search" button
- III. Click on one of the alphabetic links to find groups alphabetically. Click "all" to get a list with all student groups
- IV. If you want more information about a particular student Group, click on "More Information" To go to that Groups Home page.

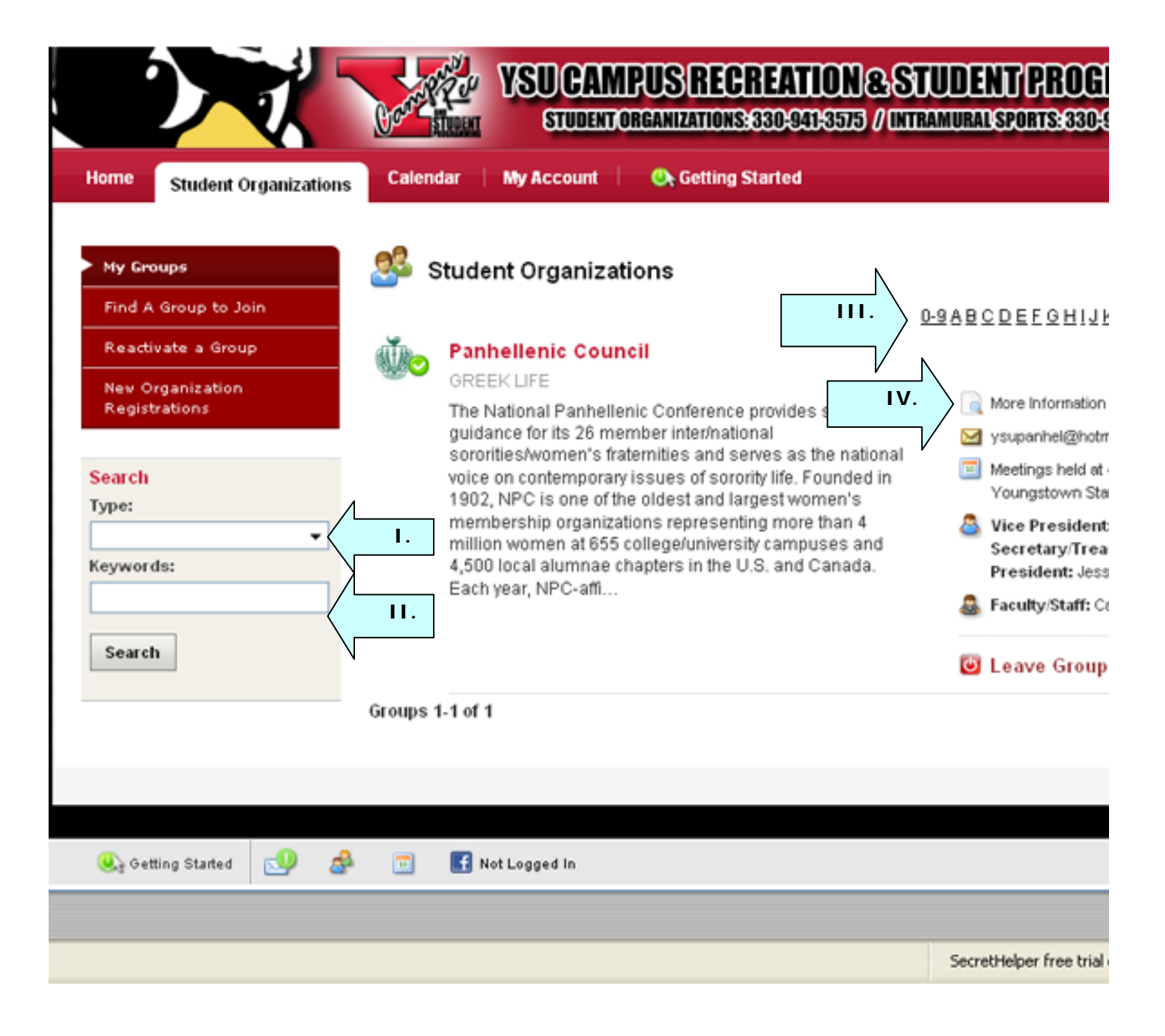

#### 4.3 Joining a Group

I. Some Groups are open for anyone to join and do not require Approval. To join these Groups, push "Join Group"

| 23 | Open Enrollment Organization |                              |
|----|------------------------------|------------------------------|
|    | test                         | More Information             |
|    |                              | 🖂 test@ysu.edu               |
|    |                              | 🥏 Join Group   Show Interest |

II. Some Groups require all new members to apply. You can apply for the group by clicking the "Apply" button. That will send your new registration to the group administrator for approval.

| Active/Requestor/Member |                       |
|-------------------------|-----------------------|
| RELIGIOUS               |                       |
| test                    | 📄 More Information    |
|                         | 🖂 test@ysu.edu        |
|                         | Apply   Show Interest |

III. For Groups that are invitation only, you will first need to be invited to the group. Once you are invited you can join the Group by clicking "Accept Invitation"

| Campus Road Runners |                       |
|---------------------|-----------------------|
| RELIGIOUS           |                       |
| test                | 📄 More Information    |
|                     | 🖂 test@ysu.edu        |
|                     |                       |
|                     | 🗾 📀 Accept Invitation |

#### 4.4 Reactivate an Old Group

- I. Call Carrie Anderson in the Student Programming Office at 330-941-4702 for a reactivation password.
- II. Select the "Reactive an Organization" tab.
- III. Locate the Group that you would like to reactivate.
- IV. Click on "Apply to reactivate the Group."

| My Student Organizations         Find A Group to Join         Corrange or projections         Corrange or projections      <                                                                                                    | Student Organization                                                       | Intramural Sports Calendar My Account                                                                                                    | C Getting Started × Lo                                                                                                    |
|----------------------------------------------------------------------------------------------------|----------------------------------------------------------------------------|----------------------------------------------------------------------------------------------------|----------------------------------------------------------------------------------------------------|
| My Student Organizations       Find A Group to Join         Reactivate an Organization       Since this the firstyear of using the Community On-line registration system, all current student organizations must register as new student organizations. Please click the "New Organization Registrations" and then click "Register A New Group" in order to out the registration form.         organization       Thank you for understanding. Next May each current group will need to use the "Reactivate an Organization" to any for understanding. Next May each current group will need to use the "Reactivate an Organization" to Student Organizations - Reactivate an Organization         earch       Student Organizations - Reactivate an Organization         eywords:       Description         Student Organization Student organizations - Reactivate an Organization         eywords:       Description         Student Organization Students in the College of Health and Human Services since 1986. Before becoming an Acadernic Advisor, she worked as a Comprehensive Social Studies teacher in the Austintown school system. Sally has earned both a bachelor's degree in Education and a master's degree in Higher Education Courseling from YSU. Married with two grown sons, Sally enjoys high school football (which her         Image: Student Mercinght       Faculty/Staff: Carrie Anderson         Image: Student Mercinght       Faculty/Staff: Carrie Anderson         Image: Student Staff       Faculty/Staff: Carrie Anderson         Image: Staff       Faculty/Staff: Carrie Anderson         Image: Staff       Faculty/Sta |                                                                            |                                                                                                    | software by symplication                                                                                                    |
| Find A Group to Join         Reactivate an Organization         Organization         Organization         Organization         Organization         Organization         Organization         Organization         Organization         Organization         Organization         Organization         Organization         Organization         Student Organizations - Reactivate an Organization form.         Thank you for understanding. Next May each current group will need to use the "Reactivate an Organization" to<br>"Register A New Group" in order to out the registration system, all current student organization" to<br>"Register A New Group" in order to out the registration form.         artch       Image: Student Organizations - Reactivate an Organization         ywords:       D-9 AB C D E F G H I J K L M N O P Q R S T U Y W;         Search       Student Organization Advisor Sally Kenney has been<br>advising students in the College of Health and Human<br>Services since 1986. Before becomigen Academic<br>Advisor, she worked as a Comprehensive Scall Studies<br>teacher in the Austintown school system. Sally has eared<br>degree in Higher Education Counseling from YSU.<br>Married<br>with two grown sons, Sally enjoys high school football<br>(which her         Image: Services Since 1986. Before becomigen from YSU.<br>Being         Image: Services Since 1986. Before becomigen an master's<br>degree in Higher Education Counseling from YSU.<br>Warrited<br>with two grown so                                                                                                    | My Student Organizations                                                   | Q: Hints:                                                                                                    |                                                                                                    |
| spect       Student Organizations - Reactivate an Organization         sywords:       D9 ABCDEFGHIJKLMNOPQRSTUVW;         search       SUMMIT TEST GROUP         ATHLETIC / SPORTS       Silly Kenney Associal Studies to the College of Health and Human Services since 1986. Before becoming an Academic Advisor, she worked as a Comprehensive Social Studies teacher in the Austintown school system. Sally has earned both a bachelor's degree in Education and a master's degree in Higher Education Counseling from YSU. Married with two grown sons, Sally enjoys high school football (which her         Sevents       Racutty/Staff: Carrie Anderson         Sevents       Events                                                                                                    | Find A Group to Join<br>Reactivate an Organization<br>Organization<br>Form | <ul> <li>Reactivate Student Group<br/>Since this the first year of using the Community On<br/>must register as new student organizations. Pleas<br/>"Register A New Group" in order to out the registra<br/>Thank you for understanding. Next May each currer</li> </ul>                   | -line registration system, all current student organizations<br>e click the "New Organization Registrations" and then click on<br>tion form.<br>nt group will need to use the "Reactivate an Organization" tab. |
| Search       ATHLETIC / SPORTS         Sally Kenney - Senior Advisor Sally Kenney has been advising students in the College of Health and Human Services since 1986. Before becoming an Academic Advisor, she worked as a Comprehensive Social Studies teacher in the Austintown school system. Sally has earned both a bachelor's degree in Education and a master's degree in Higher Education Counseling from YSU. Married with two grown sons, Sally enjoys high school football (which her       Image: More Information         Image: Social Studies       Image: Social Studies       Image: Social Studies         Image: Social Studies       Image: Social Studies       Image: Social Studies         Image: Social Studies       Image: Social Studies       Image: Social Studies         Image: Social Studies       Image: Social Studies       Image: Social Studies         Image: Social Studies       Image: Social Studies       Image: Social Studies         Image: Social Studies       Image: Social Studies       Image: Social Studies         Image: Social Studies       Image: Social Studies       Image: Social Studies         Image: Social Studies       Image: Social Studies       Image: Social Studies         Image: Social Studies       Image: Social Studies       Image: Social Studies         Image: Social Studies       Image: Social Studies       Image: Social Studies         Image: Social Studies       Image: Social Studies       Image: Social Studies                                                                                                    | ywords:                                                                    | Student Organizations - Reactivate an O                                                                                                    | rganization<br>0-9ABCDEEGHIJKLMNOPQRSTUVWXY                                                                                                    |
| both a bachelor's degree in Education and a master's<br>degree in Higher Education Counseling from YSU. Married<br>with two grown sons, Sally enjoys high school football<br>(which her<br>(which her                                                                                                    | Search                                                                     | ATHLETIC / SPORTS<br>Sally Kenney - Senior Advisor Sally Kenney has bee<br>advising students in the College of Health and Hum<br>Services since 1986. Before becoming an Academi<br>Advisor, she worked as a Comprehensive Social St<br>teacher in the Austintown school system. Sally has | n 📄 More Information<br>nan 🖂 email@gmail.com<br>c<br>udies 🗐 Meetings held at 3:30 p.m. on Tuesday in Kilcawley<br>earned Center, rm 2036                                                                      |
| with wo grown sons, sany enjoys nigh school houban<br>(which her                                                                                                    |                                                                            | both a bachelor's degree in Education and a maste<br>degree in Higher Education Counseling from YSU. I<br>with the group across Collections birth extend forth                                                                                                    | I'S Academics Chair: Abbie Kay Twyford, Presider<br>Married Monica Elizabeth McKnight                                                                                                    |
| 🔟 Events                                                                                                    |                                                                            | (which her                                                                                                    | an Statuty/Staff: Carrie Anderson                                                                                                    |
|                                                                                                    |                                                                            |                                                                                                    | Events                                                                                                    |
| 🔁 Photos                                                                                                    |                                                                            |                                                                                                    | Photos                                                                                                    |
| Apply to reactivate the Group                                                                                                    |                                                                            |                                                                                                    | Apply to reactivate the Group                                                                                                    |

#### V. Enter reactivation password.

| Home                                 | ent Organizations              | Intramural Sports                                                          | Calendar                                                 | My Account                                                            | 🔥 Getting Started                                                                                                    | × Logo                           |
|--------------------------------------|--------------------------------|----------------------------------------------------------------------------|----------------------------------------------------------|-----------------------------------------------------------------------|----------------------------------------------------------------------------------------------------|----------------------------------|
| <u>Student Groups</u>                | » <u>summit test gr</u>        | <u>toup</u>                                                                |                                                          |                                                                       |                                                                                                    | software by symplicity           |
| A                                    | 5                              | Submit Save                                                                | Cancel                                                   |                                                                       |                                                                                                    |                                  |
| 1 10                                 | Ins                            | structions Reactivate                                                      |                                                          |                                                                       |                                                                                                    |                                  |
|                                      | Con<br>ST GROUP Eve            | mplete the following for<br>ery May, each organiza                         | rm when regis<br>ation is requir                         | stering a new stu<br>red to re-register a                             | dent organization or re-registering for the current<br>academic year and prior to their return to campus                | academic year.<br>s in the Fall. |
| Email: email@gr                      | 1.<br>nail.com                 | To complete this for section of the form.<br>http://www.ysu.edu/           | m, all organia<br>For tips on ho<br><u>reccenter/Stu</u> | zations <b>MUST at</b><br>ow to prepare a C<br><u>identProgrammin</u> | tach a copy of their Constitution and By-laws<br>constitution and By-laws, please visit:<br>g/constitutionbylaws.shtml. | in the Documents                 |
| Advisor Sally Ker                    | nney has been 2.               | . Organizations MUS                                                        | T submit the                                             | name of at least                                                      | one faculty or staff advisor and                                                                                        |                                  |
| of Health and Hu<br>since 1986. Befo | man Services 3.<br>re becoming | A listing of 3-5 orga<br>academic standing.                                | nization office                                          | ers. Officers must                                                    | be registered for two-thirds of a full-time load an                                                                     | d be in good                     |
|                                      | lf                             | you are registering a<br>at <u>http://www.ysu.</u><br>1. Copy of the const | as a Club Sp<br>edu/reccente<br>itution and by           | ort, the followir<br>er/PDFs/Club_S<br>y-laws, including              | ng must be attached to this application (Forn<br><u>ports_Registration_Form.pdf</u> :<br>a statement of purpose, and    | is can be found                  |
|                                      | Please enter                   | r reactivation password                                                    | :                                                        |                                                                       |                                                                                                    |                                  |
| V.                                   | Please enter a<br>Password:    | a password. For your pass                                                  | word, please c                                           | ontact Carrie Anders                                                  | son in the Student Programming Office at (330) 941-4702.                                                                |                                  |
| l                                    |                                |                                                                            |                                                          |                                                                       | Submit Cancel                                                                                                    |                                  |
|                                      |                                | Abbio J                                                                    | Voy Tystord                                              |                                                                       |                                                                                                    |                                  |

VI. When retaining members and advisors, click on each of their names to highlight them. Press the "Ctrl" button on your keyboard while clicking each individual name to highlight multiple members or advisors.

| Members<br>All officers shall be<br>registered for less t | currently enrolled                                                               | at YSU, in good academic standing, and no more than two<br>ring each semester of the academic year (fall and spring) .        | officers may be                                                                  |
|-----------------------------------------------------------|----------------------------------------------------------------------------------|----------------------------------------------------------------------------------------------------|----------------------------------------------------------------------------------|
| Retain<br>Members:                                        | Select members to<br>Emilie Paige Hall<br>Christina Noelle C<br>Monica Elizabeth | be retained from the inactive group<br>(Secretary) - active<br>Oddo (Vice President) - active<br>McKnight (President) - admin | Hold the Ctrl<br>button on your<br>keyboard while<br>clicking on<br>each person. |
| Additional<br>Members:                                    | Type*:                                                                           | Group Admin                                                                                                    |                                                                                  |
|                                                           | Student*:                                                                        | Abbie Kay Twyford                                                                                                    |                                                                                  |
|                                                           | Visibility*:                                                                     | 🔿 Public 💿 System Users Only 🔿 Members Only 🔿 Grou                                                                            | up Admins Only                                                                   |
|                                                           | Officer Contact<br>Phone*:                                                       | Cell Phone Number is preferred. Make sure phone numbers<br>(ex. (330) 941-5555)                                               | have the following format                                                        |
|                                                           | Officer Email:                                                                   |                                                                                                    |                                                                                  |
|                                                           | Position*:                                                                       | · · · · · · · · · · · · · · · · · · ·                                                                                         |                                                                                  |
|                                                           | Joined:                                                                          | 2011-10-06                                                                                                    |                                                                                  |
|                                                           | Add/Replace M                                                                    | lember                                                                                                    |                                                                                  |

#### Advisers

Organizations shall have at least one advisor who is currently a full-time faculty or staff member. Limited service faculty may serve as an advisor with the permission of the Student Programming Office.

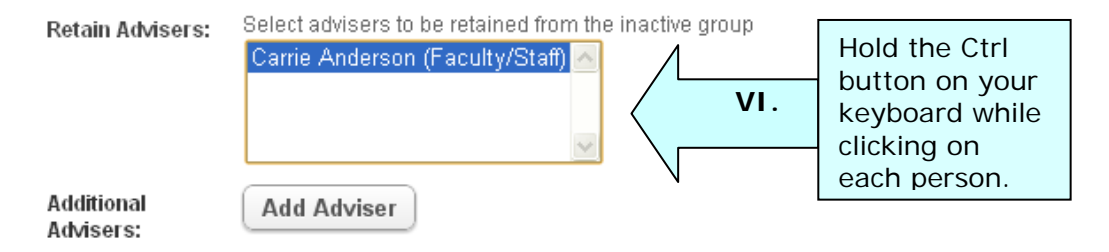

- VII. Check to make sure all information in the form is correct. Update information where needed.
- VIII. After reading over the Terms of Agreement, check that you agree.
  - IX. Click Save.

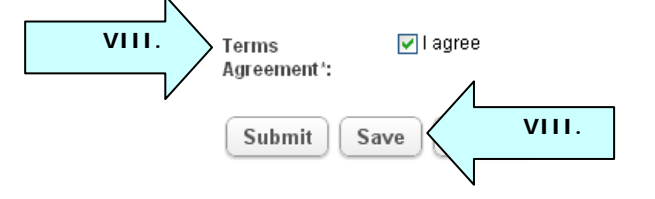

X. You will receive an email confirming that your request has been received. Once approved, you will receive an additional email notifying you of your group's status change.

#### 5. Student Group Home Page Overview

#### **Navigation Elements**

- I. To view core information about the Student Group click the "Group Detail" tab.
- II. From the "Blog" tab you can create blog posts, view blog posts, and comment on the posts.
- III. From the "events" Tab you view the Groups current and past Events. You can also create new events for the group.
- IV. The "Members" Tab shows the other members in the group and an admin can add members.
- V. From the "Documents" tab documents can be uploaded and be available for use by members of the Group.
- VI. From the "Links" tab, internal and external links can be created for use by them members of the Groups.
- VII. The "Polls" tab allows Group Admins to poll their organization for information.

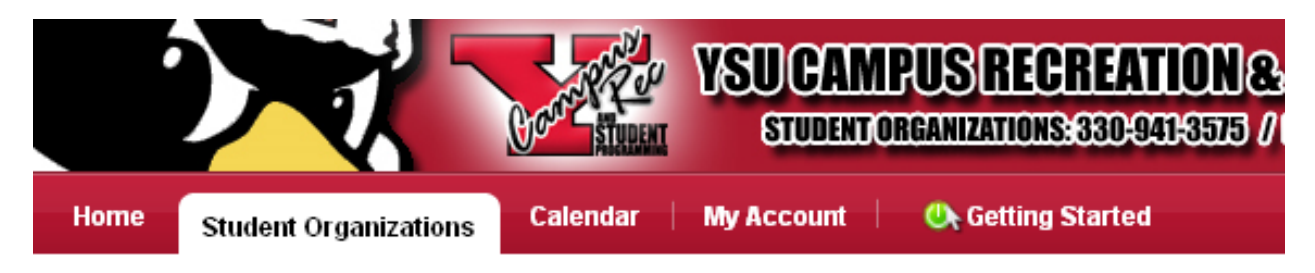

#### Student Groups » Panhellenic Council

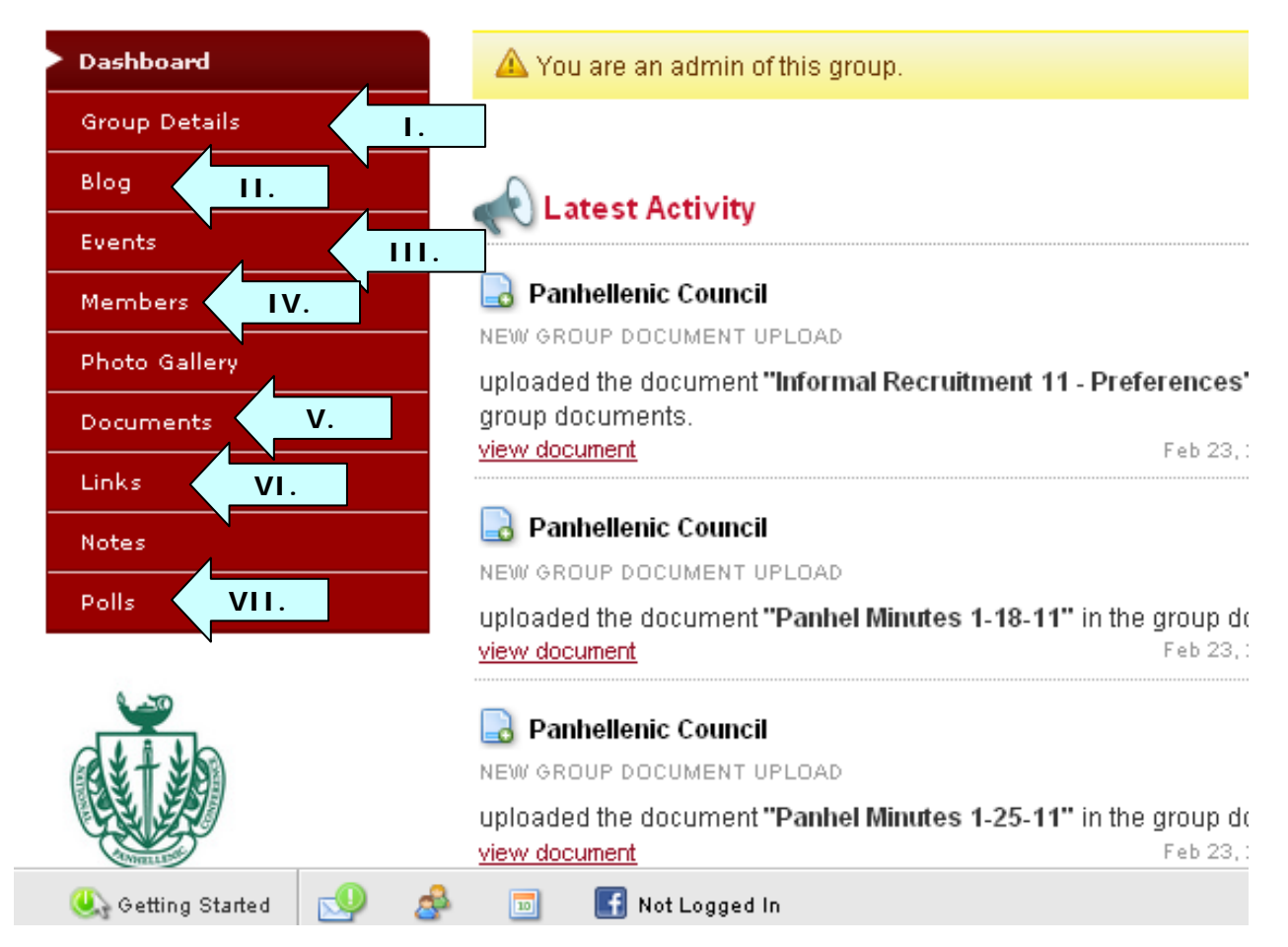

#### 5.1 **Group Details Tab**

- I. The "Leave Group" button will have you guit and leave the Student Group
- II. The "Edit" Button will allow you to edit the Group Profile (Only Visible to the Group Administrators)

| Home Student Organizatio | ns Calendar   My Account   🕒 Getting Started |
|--------------------------|----------------------------------------------|
| Student Groups           |                                              |
| Dashboard                | 🔺 You are an admin of this group.            |
| Group Details            | 1                                            |
| Blog                     |                                              |
| Events                   |                                              |
| Members                  |                                              |
| Photo Gallery            | t Group                                      |
| Documents                | O ration Name: Panhellenic Council           |

#### Add a Blog Post 5.2

- I. Click on the Blog tab
- II. Click on "Add New Blog Post"

III. Fill in the Title of the Post

- IV. Enter the Body of the Post. You can format the text with the icons in the toolbar provided.
- V. Set the Start Date when the Blog Entry is posted and the End Date when it is removed.

Add New Blog Post

- VI. Choose The Visibility Level to control who is able to view the Blog entry.
- VII. Click on Submit to post the Blog Entry.

| Dashboard       | Submit Save  | Cancel                                                     |             |
|-----------------|--------------|------------------------------------------------------------|-------------|
| Group Details   | Sublin Save  |                                                            |             |
| Blog I.         | Title:       |                                                            | ш.          |
| Events          | Body:        | ₿ / <u>U</u> ↔   ≣ ≣ ≡   <u>A</u> • <u>थ</u> •   ⊟ ⊟   ≢ ≇ |             |
| Members         |              | Font family 🔹 Font size 🔹 🗐 🐃 🖌 🎲                          |             |
| Photo Gallery   |              |                                                            |             |
| Documents       |              |                                                            |             |
| Links           |              |                                                            |             |
| Notes           |              | Ν                                                          |             |
| Polls           |              | Path: p                                                    |             |
|                 | Start:       | If empty blog entry will be displayed immidiately          |             |
|                 |              | 2011-03-29 08 💙 15 💙 am 🍸 Clear                            |             |
|                 | End:         | If empty blog entry will be displayed until deleted        | V.A         |
| a+++            |              | Clear Clear                                                | 7Ľ          |
|                 | Visibility*: | Public OSystem Users Only OMembers Only OGroup Admins O    | <b>VI</b> . |
|                 |              |                                                            |             |
| Panhelleni VII. | Submit Save  | Cancel                                                     | N           |
| ight © 2008     |              | Confidential                                               | Dago 17 of  |

#### 5.3 Comment on a Blog Post

- I. Click on the Blog tab
- II. Click on "Continue Reading" to view the Blog Post

|                                | STUDENT ORGANIZATIONS: 330-941-3575 / INTRAMURAL SPORTS: 330-941-2240                                                                                                    |  |
|--------------------------------|----------------------------------------------------------------------------------------------------|--|
| Student Organizations          | Calendar   My Account   🚯 Getting Started 🛛 🗶 Logout                                                                                                    |  |
| udent Groups » Panhellenic Cou | neil                                                                                                    |  |
| Dashboard                      | Add New Blog Post                                                                                                    |  |
| Group Details                  |                                                                                                    |  |
| Blog                           | Vhat is a College Panhellenic?                                                                                                    |  |
| Events                         | y Emilie Parge Hall   Mar 30, 2011 2:52 pm                                                                                                    |  |
| Members                        | College Panhellenic associations are to be established on campuses where there are at least two NPC member group chapters. CPH's exist to develop and maintain fraternity life and interfraternal relations. CPH's through their all-sorority programming efforts, often promote |  |
| Photo Gallery                  | superior scholarship, leadership development and dissemination of information important to women in general. The CPH is the coordinating                                                                                                    |  |
| Documents                      | body for recruitment                                                                                                    |  |
| Links                          |                                                                                                    |  |
| Notes                          | Continue Reading LI.                                                                                                    |  |
|                                | 📃 0 Comments 🔬 Add a comment 🧹                                                                                                    |  |

- III. Click "Add a Comment" to create a new comment for the Blog Post.
- IV. Fill in the Comment in the Text field provided. You can format the text using the toolbar given.
- V. Choose The Visibility Level to control who is able to view the Comment.
- VI. Click on Submit to post the Comment.

Submit

|                                                                                                    | loast two NDC member group sharters. CDUIs evict to develop and maintain fraternity life                                                                                           |
|----------------------------------------------------------------------------------------------------|----------------------------------------------------------------------------------------------------|
| Blog Post Details                                                                                                    | least two NPC member group chapters. CPH's exist to develop and maintain tratemity life                                                                                            |
| Comments                                                                                                    | and internateman relations. OPTS intrough their air-solonity programming enors, otten                                                                                              |
| Events                                                                                                    | promote superior scholarship, teadership development and osseriminator or monimation<br>important to women in general. The CPH is the coordination body for remainment             |
|                                                                                                    | important to wonten in general. The of this the coordinating body to recruitment                                                                                                   |
| Members                                                                                                    | If one is a member of a chapter on a campus with a CPH, then one is automatically a                                                                                                |
| Photo Gallery                                                                                                    | member of that CPH. This means that CPH's often represent the single largest women's                                                                                               |
| Documents                                                                                                    | organization on most campuses.                                                                                                    |
| 1:-1                                                                                                    | Each chapter has a designated person that attends CPH meetings. Additionally, presidency                                                                                           |
|                                                                                                    | or chairmanship of the CPH works on a rotational basis determined by the date each                                                                                                 |
| Notes                                                                                                    | chapter was founded on the given campus. Other leadership roles within the CPH are                                                                                                 |
| Polls                                                                                                    | available and necessary to the smooth functioning of the organization.                                                                                                    |
| <ul> <li>Panelenic Council</li> <li>Greek Life</li> <li>admin</li> <li>Email: supanhel@hotmail.com</li> <li>Kurpose: The National Panhellenic</li> <li>Conference provides support and guidance for its 26 member inter/national sororities/women's fraternities and serves</li> </ul> | O Comments No comments Submit Save Cancel Comment by: Emilie Paige Hall Comment*: Visibility* Public © System Users Only © Members Only © Group Admine Only VI. Submit Save Cancel |
|                                                                                                    | powered by symplecity                                                                                                    |
|                                                                                                    |                                                                                                    |

#### 5.4 Create a New Event

- I. Click on the Events tab
- II. Click on "Add New Student Group Event" to Create a New Event
- III. Creating an Event ONLY advertises it and places it on the calendar. Submitting this event request does NOT reserve room space for meetings.

#### To reserve rooms, please contact the following:

#### Kilcawley Center and Residence Halls:

Contact Chris Pullium, Room Reservations Office, Kilcawley Center Staff Offices, located on the Second Floor, Kilcawley Center, 330-941-3577

-or-

Fill out the Online Room Reservation Request Form

#### Other Buildings on Campus:

Submit an <u>Event Request Form</u>. If you are planning an event within the next 7 days, please call Christina Texter at the Office of Alumni and Events Management at 330-941-2962 before you submit your request. Once we have received your request, you will be notified by email within 2 business days whether or not your request is granted.

|                                                                       | STUDENT               | NPUS RECREATION G | STUDENT PROGRAMMI<br>7 (htteamueralsportsseed) Cath2240 | IG 🚺                     |
|-----------------------------------------------------------------------|-----------------------|-------------------|---------------------------------------------------------|--------------------------|
| Home Student Organizations                                            | S Calendar My Account | 🕒 Getting Started |                                                         | 🗭 Logout                 |
| Student Groups » Panhellenic Co<br>Dashboard<br>Group Details<br>Blog | No Events found       |                   | 0-9 ABCDEEGHIJKLMNOP                                    | Q <u>RSIUVWXYZ</u> [all] |
| Current/Upcom F Events<br>Requested Events<br>Past Events             |                       |                   |                                                         |                          |
| Members                                                               |                       |                   |                                                         |                          |
| Photo Gallery<br><br>Documents                                        |                       |                   |                                                         |                          |

- IV. Choose the visibility settings of the new event to control who is able to view the new event.
- V. Fill out the other fields Title, Description, and Agenda Fields as completely as possible.
- VI. Fill in the "Event Start" and "Event End' fields. For each of them click on "Select" and choose the correct date.

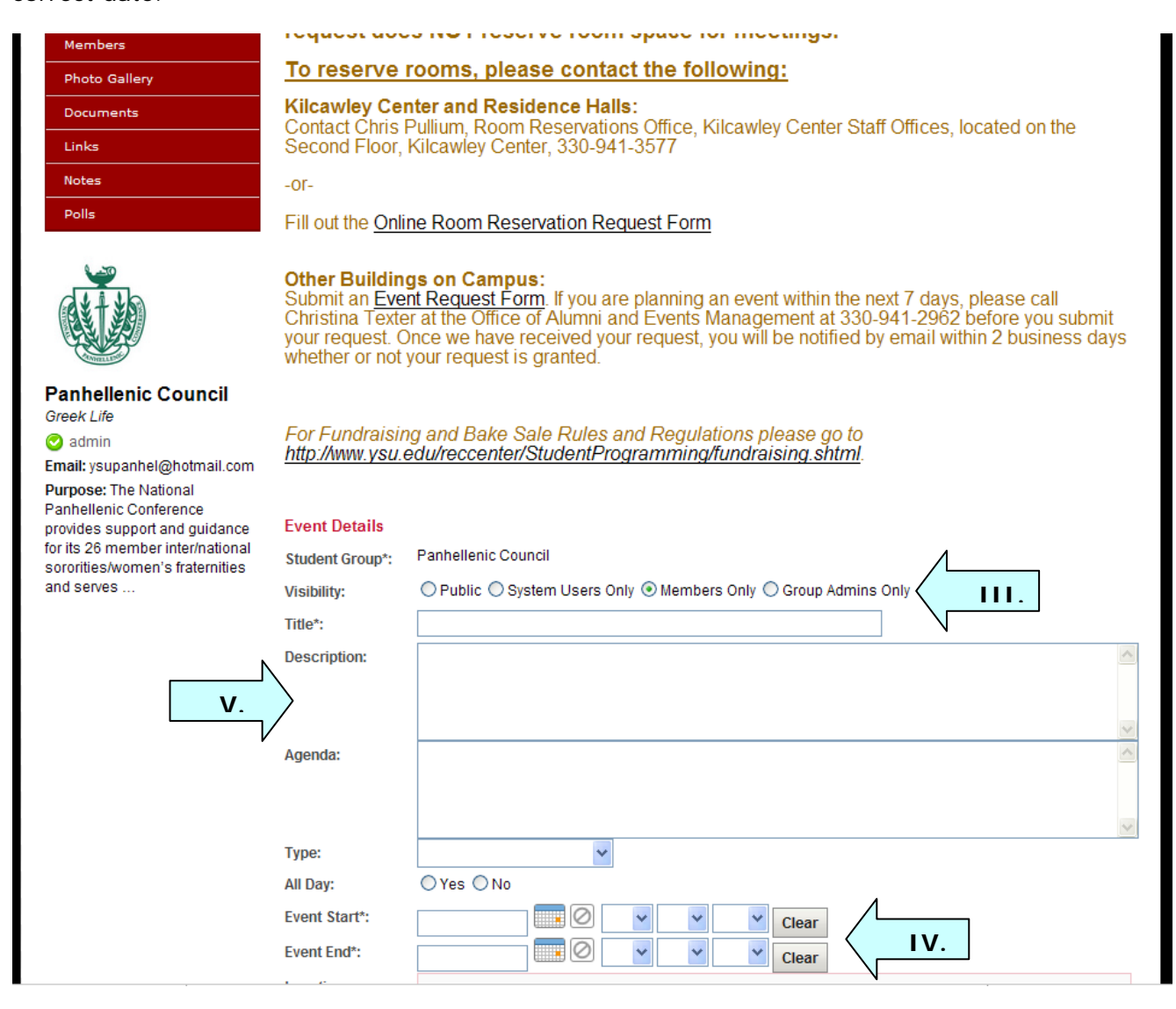

- VII. Enter the Location information for the event you are creating.VIII. Attached files and links that were previously uploaded can be attached to the event.
  - IX. Push the "submit" button to finalize the event.

|                      | Event Start*:              |                  |            | * *           | ~      | Clear      |      |   |   |
|----------------------|----------------------------|------------------|------------|---------------|--------|------------|------|---|---|
| Ν                    | Event End*:                |                  |            | ~ ~           | ~      | Clear      |      |   |   |
|                      | Location:                  |                  | ] _        |               |        |            |      |   |   |
|                      |                            | Location:        |            |               |        |            |      |   |   |
| ·                    |                            | Street:          |            |               |        |            |      |   | 1 |
|                      |                            |                  |            |               |        |            |      |   |   |
|                      |                            | City             |            |               |        |            |      |   | 1 |
|                      |                            | State:           |            |               |        |            |      |   |   |
|                      |                            | Zin/Dostal       |            |               | •      |            |      |   |   |
|                      |                            | Code:            |            |               |        |            |      |   |   |
|                      |                            | Country:         |            |               |        |            |      | ~ |   |
|                      |                            |                  |            |               |        |            |      |   |   |
|                      | Estimated                  |                  |            |               |        |            |      |   |   |
|                      | Number Of<br>Participants: |                  |            |               |        |            |      |   |   |
|                      | Documents:                 | Add Document     |            |               |        |            |      |   |   |
|                      | Links:                     | Add Link         |            | IIV.          |        |            |      |   |   |
|                      | RSVP Details               |                  |            |               |        |            |      |   |   |
|                      | Disable RSVP:              | 🔿 Yes 💿 No       |            |               |        |            |      |   |   |
|                      | RSVP Deadline:             |                  |            | ~ ~           | *      | Clear      |      |   |   |
|                      | RSVP Limit:                | No limit if 0    |            |               |        |            |      |   |   |
|                      | Approval of                | O Anvone can F   |            | P must be ann | proved |            |      |   |   |
|                      |                            |                  |            |               |        |            |      |   |   |
|                      |                            |                  |            |               |        |            |      |   |   |
| Participants:        |                            |                  |            |               |        |            |      |   |   |
| Documents:           | Add Document               |                  |            |               |        |            |      |   |   |
| Links:               | Add Link                   |                  |            |               |        |            |      |   |   |
|                      | Add Link                   |                  |            |               |        |            |      |   |   |
| RSVP Details         |                            |                  |            |               |        |            |      |   |   |
| Disable RSVP:        | ○Yes ⊙No                   |                  |            |               |        |            |      |   |   |
| RSVP Deadline:       |                            |                  | <b>* *</b> | Clear         |        |            |      |   |   |
| RSVP Limit:          |                            |                  |            |               |        |            |      |   |   |
| Approval of<br>RSVP: | Anyone can RSVF            | • • RSVP must be | approved   |               |        |            |      |   |   |
| Recurrence Det       | ails                       |                  |            |               |        |            |      |   |   |
| Recurring<br>Event*: | Does Not Repeat            | *                |            |               |        |            |      |   |   |
| Terms and Con        | ditions<br>d that creating | this event d     | oes NOT    | reserve ro    | oms o  | n campus.  |      |   |   |
| I must cont          | act Kilcawley (            | Center or Alu    | umni and   | Events Ma     | nagem  | ent to res | erve |   |   |
| space on ca          | ampus for orga             | nization eve     | ents or me | etings.       | -      |            |      |   |   |
| Terms                | I agree                    |                  |            |               |        |            |      |   |   |
| Agreement*:          | -                          |                  |            |               |        |            |      |   |   |
| VI. Submit Save      | Cancel                     |                  |            |               |        |            |      |   |   |
|                      |                            |                  |            |               |        |            |      |   |   |

#### 5.5 Invite a Student to Join the Group

- I. Click on the Members tab
- II. Click "Invited Students"
- III. Click the Add/Invite A Student button

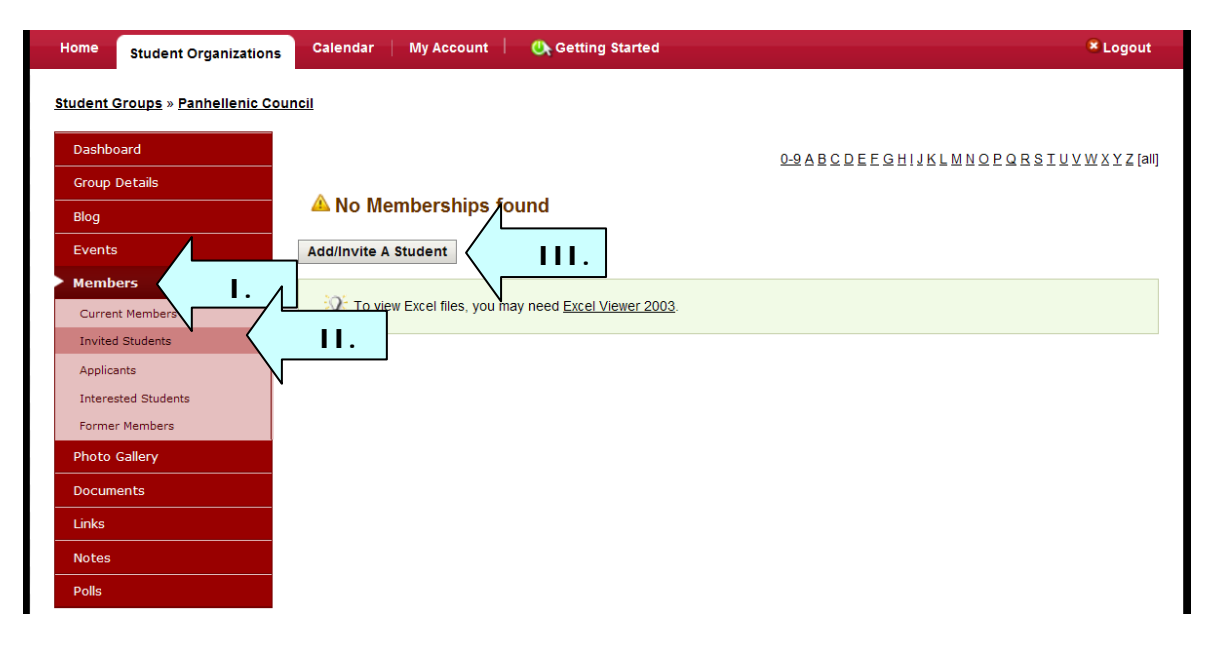

- IV. Enter the name of the student you wish to invite in the student in the field labeled [student]. If you do not know the full name you can also type in part of the student's name.
- V. Select the student's entry from the Student Dropdown box
- VI. Select the students Position or leave blank if they have no special rank.
- VII. Click on "Submit" to invite the student.

| Status*:                  | Invited 💌                                                      |
|---------------------------|----------------------------------------------------------------|
| Student*:                 | P Hillary How                                                  |
| Student Group*:           | Hillary Anne Howard (hahoward@student.ysu.edu)                 |
| Visibility*:              | ○ Public ③ System Users Only ○ Members Only ○ Group Admins C   |
| Position*:                | <b>VI.</b>                                                     |
| Officer Contact<br>Phone: | For all group Officers; please specify a contact phone number. |
| Date Joined:              |                                                                |
| Date Left:                |                                                                |

## 5.6 Upload a document to a Student Group

- I. Select on the Documents tab
- II. Click "Add New Document"

#### Student Groups » Panhellenic Council

| Dashboard                                    |              |                                          |                                                                               |         |                 |              |                            |
|----------------------------------------------|--------------|------------------------------------------|-------------------------------------------------------------------------------|---------|-----------------|--------------|----------------------------|
| Group Details                                | Docun        | nents                                    |                                                                               |         |                 |              |                            |
| Blog                                         |              | Student Programming                      |                                                                               |         |                 |              | Mar 04,                    |
| Events                                       | 2            | Organization Guidelines                  | ゴ Folder                                                                      | 2 Items | Members<br>Only |              | 2011<br>7:19 am            |
| Members                                      |              | (Document Library)                       |                                                                               |         |                 |              | 7.15 am                    |
| Photo Gallery                                | 1            | Informal Recruitment 11 -<br>Preferences | 📝 application/octet-stream                                                    | 32Kb    | Group<br>Admins | Other        | Feb 23,<br>2011            |
| Documents                                    |              | <u>r relefences</u>                      |                                                                               |         | Only            |              | 2:20 pm                    |
| Links                                        | ී මේ ද       | Spring 2011 Minutos                      | - Eolder                                                                      | 3 Itoms | Members         |              | Feb 05,                    |
| Notes                                        |              | <u>Spring 2011 Minutes</u>               |                                                                               | Jitems  | Only            |              | 4:28 pm                    |
| Polls                                        |              |                                          |                                                                               |         |                 |              |                            |
| Search                                       | 1            | Scholarships                             | 🔁 Folder                                                                      | 1 Items | Members<br>Only |              | Jan 11,<br>2011<br>3:56 pm |
| Туре:                                        |              |                                          |                                                                               |         |                 |              | 5.50 pm                    |
| Keywords:     searches title and description | t P          | Constitution and Bylaws<br>2008-2010     | igapplication/vnd.openxmlformats-<br>officedocument.wordprocessingml.document | 32.29Kb | Members<br>Only | Constitution | Jan 11,<br>2011<br>3:06 pm |
|                                              | Items 1-5 of | f 5                                      |                                                                               |         |                 |              |                            |
| Search                                       | Add New      | Document Add New F                       | Folder                                                                        |         |                 |              |                            |

. ...

- I. Fill in the title of the document
- II. Fill in the document description field
- III. Chose the document type
- IV. Set the visibility settings to control who has access to the file.
- V. Browse for the file you wish to upload
- VI. Click the "Submit" button to upload the document.

| Home  | Student Organizations                    | Galendar   My Account   🕵 Getting Started                                                                                       | × Logou |
|-------|------------------------------------------|----------------------------------------------------------------------------------------------------|---------|
| Stude | <u>nt Groups</u> » <u>Panhellenic Co</u> | suncil                                                                                                    |         |
| Das   | shboard                                  | Submit Save Cancel                                                                                                    |         |
| Gro   | oup Details                              |                                                                                                    |         |
| Blog  | g                                        | Folder: Documents                                                                                                    |         |
| Eve   | ents                                     | Title*:                                                                                                    |         |
| Mei   | mbers                                    | Description:                                                                                                    |         |
| Pho   | oto Gallery                              |                                                                                                    |         |
| Doe   | cuments                                  | Visibility: O Public O System Users Only O Members Only O Group Admins Only                                                     |         |
| Link  | ks III.                                  | Type:         O Constitution         Manual         Minutes         Image         Audio         Video         Other         IV. |         |
| Not   | tes                                      | File:                                                                                                    |         |
| Poll  | ls                                       | Browse                                                                                                    |         |
|       |                                          | Submit Save Cancel                                                                                                    |         |

#### 5.7 Creating a Link to a Student Group

- I. Select the Link Tab
- II. Click "Add New Link"

| Dashboard     |                                   |                                    |          |         |                   |
|---------------|-----------------------------------|------------------------------------|----------|---------|-------------------|
| Group Details | A National Panhellenic Conference |                                    | 2.21     | Members | Jan 11, 2011 3:44 |
| Blog          | Website                           | http://www.npcwomen.org/about.aspx | Business | Only    | pm                |
| Events        | Add New Link                      |                                    |          |         |                   |
| Members       |                                   |                                    |          |         |                   |
| Photo Gallery |                                   |                                    |          |         |                   |
| Documents     |                                   |                                    |          |         |                   |
| Links I.      |                                   |                                    |          |         |                   |
| Notes         |                                   |                                    |          |         |                   |
| Polls         |                                   |                                    |          |         |                   |

- III. Enter the Title of the link
- IV. Enter the Link's URL
- V. Fill in the Description of the Link
- VI. Choose the link's type
- VII. Set the Visibility for the Link
- VIII. Click "Submit" to upload the Link.

#### Student Groups » Panhellenic Council

| Dashboard     | Submit Save  | Cancel                                                                                      |   |
|---------------|--------------|---------------------------------------------------------------------------------------------|---|
| Group Details |              |                                                                                             |   |
| Blog          | Title:       |                                                                                             |   |
| Events IV.    | URL*:        |                                                                                             |   |
| Members       | Description: |                                                                                             | ^ |
| Photo Gallery | <b>V</b> .   |                                                                                             |   |
| Documents     |              |                                                                                             | ~ |
| > Links       | Туре:        | ○ Blog ○ Personal Website ○ Restricted ○ Social Network ○ Business ♀ Download ○ FTP ○ Other |   |
| Notes         | Visibility:  | Public O System Users Only O Members Only O Group Admins Only                               |   |
| Polls VIII.   | Submit Save  | Cancel                                                                                      |   |
|               |              |                                                                                             |   |

#### 5.8 Creating a Poll

- I. Select the Polls Tab
- II. Click the Create New Poll Button

|                            | Content STREET | VSUCAM<br>STUDENO | PUS RECREATION & STUDENT PROGRAMMING<br>REANIZATIONS #030-041+2575 // INTRAMURALS FORTS #030-041+2240 |         |
|----------------------------|----------------|-------------------|----------------------------------------------------------------------------------------------------|---------|
| Home Student Organizations | Calendar       | My Account        | 🔥 Getting Started                                                                                     | × Logou |

| Student | Groups | >> | Panhellenic | Council |
|---------|--------|----|-------------|---------|
|         |        |    |             |         |

| Dashboard         |                  |
|-------------------|------------------|
| Group Details     |                  |
| Blog              | A No Polls found |
| Events            | Create New Poll  |
| Members           |                  |
| Photo Gallery     |                  |
| Documents         |                  |
| Links             |                  |
| Notes             |                  |
| Polls             |                  |
| Awaiting Vote [0] | J                |
| All [0]           |                  |
| Pending Start [0] |                  |
| Active [0]        |                  |
| Certified [0]     |                  |

- III. Fill in the Name and Description of the poll in the boxes provided
- IV. Set the Visibility for the Poll from the dropdown menu
- V. Set the Display on Student Home Page
- VI. Choose a Poll Type
- VII. Set the date and time for Voting to Begin and Voting to Conclude
- VIII. Select the Alerts you would like for your poll
  - IX. Add questions by clicking the Add Poll Question button

Student Groups » Panhellenic Council

| Dashboard                                                                                                 | Submit Save           | Cancel                                                            |  |  |  |
|----------------------------------------------------------------------------------------------------|-----------------------|-------------------------------------------------------------------|--|--|--|
| Group Details                                                                                             |                       |                                                                   |  |  |  |
| Blog                                                                                                    | Poll Details          |                                                                   |  |  |  |
| Events                                                                                                    | Name*:                |                                                                   |  |  |  |
| Members                                                                                                   | Description:          |                                                                   |  |  |  |
| Photo Gallery                                                                                             |                       | 1                                                                 |  |  |  |
| Documents                                                                                                 | Visibility:           |                                                                   |  |  |  |
| Links                                                                                                    | Display on            | © Enabled © Disabled                                              |  |  |  |
| Notes V.                                                                                                  | Student Home          |                                                                   |  |  |  |
| Polls                                                                                                    | Page":<br>Poll Type*: | Election                                                          |  |  |  |
|                                                                                                    |                       | Poll     VI.     Quick Poll                                       |  |  |  |
|                                                                                                    | Voting Begins*:       | 2011-03-30 Clear                                                  |  |  |  |
|                                                                                                    | Voting<br>Concludes*: | 2011-03-30 04 v 15 v pm v Clear                                   |  |  |  |
| Panhellenic Council<br>Greek Life                                                                         | Opening Alert*:       | Send a reminder email to users when the poll opens?<br>○ Yes ● No |  |  |  |
| 🥑 admin<br>Email: ysupanhel@hotmail.com                                                                   | Closing Alert*:       | Send a reminder email to users before the poll closes?            |  |  |  |
| <b>Purpose:</b> The National Panhellenic<br>Conference provides support and<br>quidance for its 26 member | Auto-Close*:          | Auto close the poll once all members have voted?                  |  |  |  |
| inter/national sororities/women's fraternities and serves                                                 | Poll Questions*:      | Add Poll Question                                                 |  |  |  |

- X. Enter the Question, Options (Answers) for the group members to choose from, and number of Allowed Selections into the appropriate fields
- XI. Click the Add Poll Question Button to add additional questions
- XII. Click "Submit" to make the poll active.

| Panhellenic Council<br>Greek Life                                                                         | Opening Alert*:  | Send a reminder er  | mail to users when the poll opens?    |        |
|----------------------------------------------------------------------------------------------------|------------------|---------------------|---------------------------------------|--------|
| ♂ admin<br>Email: ysupanhel@hotmail.com                                                                   | Closing Alert*:  | Send a reminder ei  | mail to users before the poll closes? |        |
| <b>Purpose:</b> The National Panhellenic<br>Conference provides support and<br>quidance for its 26 member | Auto-Close*:     | Auto close the poll | once all members have voted?          |        |
| inter/national sororities/women's fraternities and serves                                                 | Poll Questions*: |                     |                                       |        |
|                                                                                                    |                  | Question*:          |                                       |        |
|                                                                                                    | Ν                | Options*:           | Enter one option per line             |        |
|                                                                                                    | <b>x</b> .       |                     |                                       | ~      |
|                                                                                                    | •                | Allowed             | 1                                     |        |
|                                                                                                    |                  | Selections*:        |                                       |        |
|                                                                                                    |                  |                     | Λ                                     | Delete |
|                                                                                                    |                  | Add Poll Questi     | on XI.                                |        |
|                                                                                                    |                  |                     |                                       |        |
| XII.                                                                                                    | Submit Save      | Cancel              |                                       |        |
|                                                                                                    |                  |                     |                                       |        |

#### 6. Changing your Account Information

#### 6.1 Edit your SGMS Profile

- I. Select "My Account" from your Top Navigation Bar
- II. Click on the "Edit button." This will open a form that expand and allow users to make changes to the student profile.
- III. To change your contact information, you must fill out a Change of Address Form (http://www.ysu.edu/records/forms.shtml). Completed forms can be faxed (330-941-1408), mailed or submitted in person to the Office of Records, Jones Hall 1013 or the Office of the Registrar Counter, 2nd floor Meshel Hall. Valid picture identification must be presented at the time of submission.
- IV. Education Tab: In order to change or declare a major, you must fill out a form from the department of the desired major. The form will be forwarded to the Office of Records.

|                                                                         | STUDENT              | APUS RECREATION & STUDENT PROGRAMMING |
|-------------------------------------------------------------------------|----------------------|---------------------------------------|
| Profile                                                                 | My Account           | I. Red & Logout                       |
| Profile     Contact     Education     Documents     Account Preferences | Edit III.            |                                       |
|                                                                         | User Type:           | Student                               |
|                                                                         | First Name:          | Emilie                                |
|                                                                         | Middle Name/Initial: | Paige                                 |
|                                                                         | Full Name:           | Emilie Paige Hall                     |
|                                                                         | Gender:              | Female                                |
|                                                                         | Created:             | Sep 23, 2010 2:39 pm                  |
|                                                                         | Last Modified:       | Mar 11, 2011 10:16 am                 |